## Manual de Instalación

Para instalar el aplicativo, se debe instalar lo siguiente:

### Instalar "Internet Information Services"

Click en "Programas y Caracteristicas"

| O O Panel de control > Todos        | los elementos de Panel de control 🔸 | - 4 Buscar en el Panel de control     |
|-------------------------------------|-------------------------------------|---------------------------------------|
| Ajustar la configuración del equipo |                                     | Ver por: Iconos grandes 🔻             |
| 📢 Grupo Hogar                       | Herramientas<br>administrativas     | HP 3D DriveGuard                      |
| HP Documentation                    | HP Power Assistant                  | HP ProtectTools Security<br>Manager   |
| 🛞 HP Wireless Assistant             | Iconos del área de<br>notificación  | Información y herramientas de rendimi |
| 🏈 Mouse                             | 🛞 My Bluetooth                      | Pero BurnRights                       |
| Nero ImageDrive                     | Opciones de carpeta                 | Dpciones de energía                   |
| Dpciones de indización              | Opciones de Internet                | Panel de control de IDT<br>Audio      |
| Pantalla                            | Versonalización                     | Programas predeterminados             |
| Programas y<br>características      | Reconocimiento de voz               | Recuperación                          |
| Reproducción automática             | 💐 Sistema                           | Solución de problemas                 |
|                                     | <u> </u>                            | · · · · · · · · · · · · · · · · · · · |

| 🕞 🔍 🛡 💽 « Todos los eleme                                                   | ntos de Panel de control 🕨 Programas y características                                        | <ul> <li>✓</li> <li>✓</li> <li>✓</li> <li>Buscar Programas y</li> </ul> | y características | x<br>م |
|-----------------------------------------------------------------------------|-----------------------------------------------------------------------------------------------|-------------------------------------------------------------------------|-------------------|--------|
| Ventana principal del Panel de<br>control<br>Ver actualizaciones instaladas | Desinstalar o cambiar un programa<br>Para desinstalar un programa, selecciónelo en la lista y | después haga clic en Desinstalar, C                                     | Cambiar o Repara  | ar.    |
| características de Windows                                                  | Organizar 🔻                                                                                   |                                                                         |                   | (?)    |
|                                                                             | Nombre                                                                                        | Editor                                                                  | Se instaló el     | Tam *  |
|                                                                             | ⊗ 50 FREE MP3s +1 Free Audiobook!                                                             | eMusic.com Inc                                                          | 26/01/2011        | =      |
|                                                                             | Adobe Flash Player 10 ActiveX                                                                 | Adobe Systems Incorporated                                              | 12/07/2011        |        |
|                                                                             | Archivos auxiliares de instalación de Microsoft SQL S                                         | Microsoft Corporation                                                   | 26/01/2011        |        |
|                                                                             | ArcSoft TotalMedia                                                                            | ArcSoft                                                                 | 27/09/2010        |        |
|                                                                             | SearcSoft Webcam Sharing Manager                                                              | ArcSoft                                                                 | 27/09/2010        |        |
|                                                                             | 🔀 Avira AntiVir Personal - Free Antivirus                                                     | Avira GmbH                                                              | 28/04/2011        |        |
|                                                                             | 🔁 Bing Bar                                                                                    | Microsoft Corporation                                                   | 27/09/2010        |        |
|                                                                             | 🚟 Componentes de Intel® Management Engine                                                     | Intel Corporation                                                       | 27/09/2010        |        |
|                                                                             | Compresor WinRAR                                                                              |                                                                         | 26/01/2011        |        |
|                                                                             | Control ActiveX de Windows Live Mesh para conexio                                             | Microsoft Corporation                                                   | 31/01/2011        |        |
|                                                                             | Scorel Home Office                                                                            | Corel Corporation                                                       | 04/09/2010        |        |
|                                                                             | Provide Access Manager for HP ProtectTools                                                    | Hewlett-Packard                                                         | 04/09/2010        |        |
|                                                                             | Otfuscator Software Services - Community Edition                                              | PreEmptive Solutions                                                    | 26/01/2011        |        |
|                                                                             | 🔇 Dotfuscator Software Services - Community Edition                                           | PreEmptive Solutions                                                    | 26/01/2011        |        |
|                                                                             | Drive Encryption for HP ProtectTools                                                          | Hewlett-Packard                                                         | 04/09/2010        |        |
|                                                                             | Enerav Star Diaital Logo                                                                      | Hewlett-Packard                                                         | 27/09/2010        | •      |
|                                                                             |                                                                                               |                                                                         |                   | •      |
|                                                                             | Programas actualmente instalados Tamañ<br>146 programas instalados                            | io total: 4,99 GB                                                       |                   |        |

Clic "Activar y Desactivar las Características de Windows"

Seleccionar:

Internet Information Services

Servicio WAS (Windows Process Activation Service)

| Características de Windows                                                                                                    | x |
|----------------------------------------------------------------------------------------------------|---|
| Activar o desactivar las características de Windows                                                                                                    | ? |
| Para activar una característica, active la casilla correspondiente. Para<br>desactivarla, desactive la casilla. Una casilla rellena indica que sólo está<br>activada una parte de la característica. |   |
| Escucha de RIP                                                                                                    | * |
| 🔽 📗 Internet Explorer 8                                                                                                    |   |
| 🖃 🔽 ] Internet Information Services                                                                                                    |   |
| 🗉 🔽 📙 Herramientas de administración web                                                                                                    |   |
| 🕀 🔽 📔 Servicios World Wide Web                                                                                                    |   |
| 🕀 🔽 📔 Servidor FTP                                                                                                    |   |
| 🕀 🔲 🖟 Juegos                                                                                                    |   |
| Kit de administración de Connection Manager (CMAK) de R4                                                                                                    |   |
|                                                                                                    |   |
| ⊞                                                                                                    | = |
| Núcleo de web hospedable de Internet Information Services                                                                                                    |   |
| 🛛 📕 Plataforma de gadgets de Windows                                                                                                    |   |
| ⊞ ■ Protocolo simple de administración de redes (SNMP)                                                                                                    |   |
| Servicio WAS (Windows Process Activation Service)                                                                                                    |   |
| API de configuración                                                                                                    |   |
| Entorno de .NET                                                                                                    |   |
| Modelo de proceso                                                                                                    |   |
| Elementos     Servicios de impresión y documentos                                                                                                    |   |
| Servicios de Index Server                                                                                                    |   |
| Servicios de l'CPIP simple (por ej; echo, daytime etc)                                                                                                    | - |
|                                                                                                    |   |
| Aceptar Cancelar                                                                                                    |   |

Clic "Aceptar" y "Finalizar"

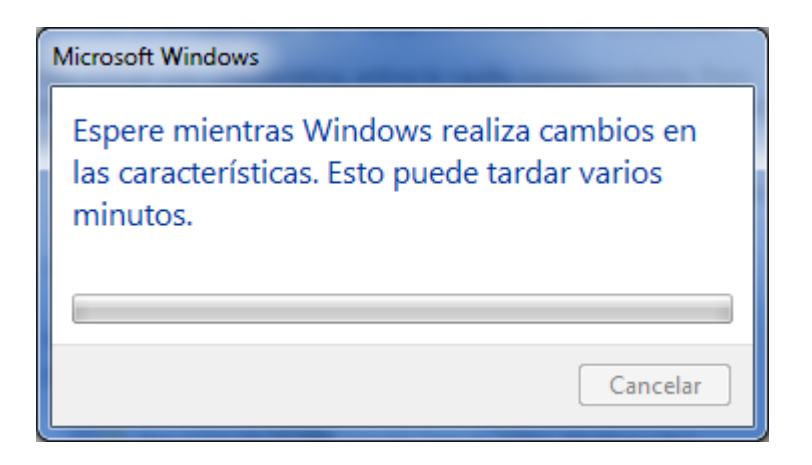

### Publicar el sitio

Crear una carpeta para publicar la aplicación. Por ejmplo "C:\E-Learning\WCF":

| Statements Statements                                                                                                    |                 |               |                   |      | And the second second se |                |       | 0 | × |
|----------------------------------------------------------------------------------------------------|-----------------|---------------|-------------------|------|----------------------------------------------------------------------------------------------------|----------------|-------|---|---|
| C:\E-Learning\WCF                                                                                                    |                 |               |                   |      |                                                                                                    | ← ← Buscar WCF |       |   | Q |
| Organizar 👻 Incluir en biblioteca 👻                                                                                      | Compartir con 👻 | Nueva carpeta |                   |      |                                                                                                    |                | 800 - |   | 0 |
| 🔆 Favoritos                                                                                                    | Nombre          | <b>*</b>      | Fecha de modifica | Tipo | Tamaño                                                                                                    |                |       |   |   |
| 📷 Bibliotecas                                                                                                    |                 |               |                   |      | Esta carpeta está vacía.                                                                                                    |                |       |   |   |
| 🍓 Grupo en el hogar                                                                                                    |                 |               |                   |      |                                                                                                    |                |       |   |   |
| 🖳 Equipo 🚢 Disco local (C:)                                                                                              |                 |               |                   |      |                                                                                                    |                |       |   |   |
| Unidad de CD (D:)<br>HP TOOLS (E:)                                                                                       |                 |               |                   |      |                                                                                                    |                |       |   |   |
| Unidad de DVD RW (G:) Nuevo     Lidad de DVD RW (G:) Nuevo     Lidad de DVD RW (G:) Nuevo     Lidad de DVD RW (G:) Nuevo |                 |               |                   |      |                                                                                                    |                |       |   |   |
|                                                                                                    |                 |               |                   |      |                                                                                                    |                |       |   |   |
| 🗣 Red                                                                                                    |                 |               |                   |      |                                                                                                    |                |       |   |   |
|                                                                                                    |                 |               |                   |      |                                                                                                    |                |       |   |   |
|                                                                                                    |                 |               |                   |      |                                                                                                    |                |       |   |   |
|                                                                                                    |                 |               |                   |      |                                                                                                    |                |       |   |   |
|                                                                                                    |                 |               |                   |      |                                                                                                    |                |       |   |   |
|                                                                                                    |                 |               |                   |      |                                                                                                    |                |       |   |   |
|                                                                                                    |                 |               |                   |      |                                                                                                    |                |       |   |   |
|                                                                                                    |                 |               |                   |      |                                                                                                    |                |       |   |   |
| 0 elementos                                                                                                    |                 |               |                   |      |                                                                                                    |                |       |   |   |
|                                                                                                    |                 |               |                   |      |                                                                                                    |                |       |   |   |

Ingresar el Microsoft Visual Studio 2010 y cargar la aplicación.

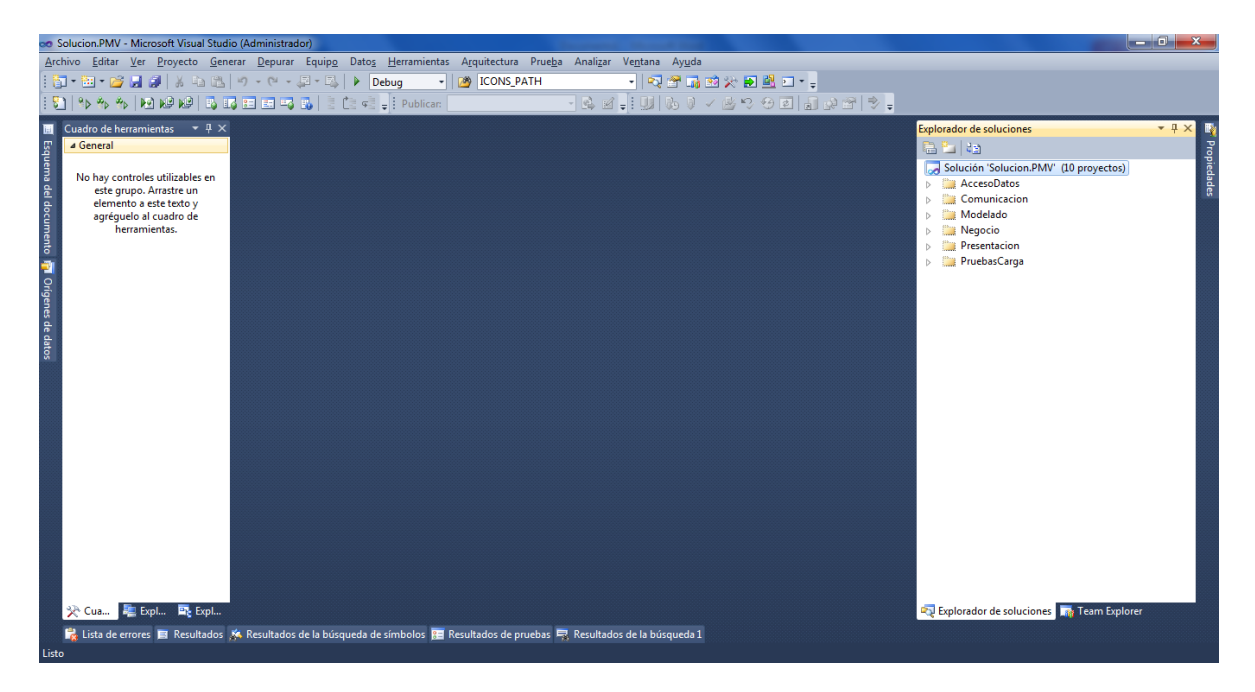

## Publicar los servicios web

Clic derecho en el proyecto "WcfService.PMV"

# Carpeta "Comunicación"

| 👓 Solu | ucion.PMV - Microsoft Visual Stud                 | io (Administrador)                                                      | -                                     | terminal states of the second states of the second |                                        | ×              |
|--------|---------------------------------------------------|-------------------------------------------------------------------------|---------------------------------------|----------------------------------------------------------------------------------------------------|----------------------------------------|----------------|
| Archiv | ro Editar Ver Proyecto Gen                        | erar Depurar Equipo Datos Herramientas Arquitectura Prueb               | a Analizar Ver                        | tana Ayuda                                                                                                    |                                        |                |
| i 🖬 •  | • 🛅 • 💕 🛃 🥔   🐰 🛍 🛍                               | 🔊 - (* - 💭 - 🖳 🕨 Debug - 🔯 ICONS_PATH                                   | •                                     | 🔍 🖀 📑 🕸 🏷 🛃 💁 🗉 🖕                                                                                                    |                                        |                |
| i 🔁    | *> *> *>   💌 KP KP   🖏 🛛                          | 🔉 📰 📰 🖏 📄 📋 👘 🚽 Publicar: 🛛 Crear configuración de                      | p 🕶 🙈 🗹 🖕 🗄                           | U 60// <u>6</u> 0/00 10/01 *                                                                                                    | -                                      |                |
| 🔣 Ci   | uadro de herramientas 🛛 🝷 $	au	imes$              |                                                                         |                                       |                                                                                                    | Explorador de soluciones               | 무 🗙 📑          |
| Esqu   | General                                           |                                                                         |                                       |                                                                                                    | 🕒 🔁 🛃 🙈 🐌 😂                            | Prop           |
| Jema   | No hav controles utilizables en                   |                                                                         |                                       |                                                                                                    | Solución 'Solucion.PMV' (10 proyectos) | pieda          |
| del    | este grupo. Arrastre un                           |                                                                         |                                       |                                                                                                    | AccesoDatos                            | des.           |
| doc    | elemento a este texto y<br>agréguelo al cuadro de |                                                                         |                                       |                                                                                                    | WcfService.PMV                         |                |
| Ime    | herramientas.                                     |                                                                         | (ff)                                  | Generar                                                                                                    | Properties                             |                |
| đ      |                                                   |                                                                         |                                       | Volver a generar                                                                                                    | References                             |                |
| 2      |                                                   |                                                                         |                                       | Limpiar                                                                                                    | cientaccesspolicy.xml                  |                |
| Oríg   |                                                   |                                                                         | 2                                     | Compilar paquete de implementación                                                                                                    | crossdomain.xml                        |                |
| enes   |                                                   |                                                                         |                                       | Publicar                                                                                                    | IService1.cs                           |                |
| de o   |                                                   |                                                                         |                                       | Configuración de empaquetado y publicación                                                                                                    | Service1.svc     Service1.svc          |                |
| latos  |                                                   |                                                                         |                                       | Ejecutar analisis de codigo                                                                                                    | Web.config                             |                |
|        |                                                   |                                                                         | <u> </u>                              | Convertis en enligesión web                                                                                                    | Modelado                               |                |
|        |                                                   |                                                                         | 0                                     | Comprobar acceribilidad                                                                                                    | Negocio                                |                |
|        |                                                   |                                                                         | · · · · · · · · · · · · · · · · · · · | Comprobal accesionidad                                                                                                    | Presentacion                           |                |
|        |                                                   |                                                                         |                                       | Calcular metricas de codigo                                                                                                    |                                        |                |
|        |                                                   |                                                                         |                                       | Dependencias del proyecto                                                                                                    |                                        |                |
|        |                                                   |                                                                         |                                       |                                                                                                    |                                        |                |
|        |                                                   |                                                                         |                                       | Agregar                                                                                                    | •                                      |                |
|        |                                                   |                                                                         |                                       | Agregar referencia                                                                                                    |                                        |                |
|        |                                                   |                                                                         |                                       | Agregar referencia de convicio                                                                                                    |                                        |                |
|        |                                                   |                                                                         | 2                                     |                                                                                                    |                                        |                |
|        |                                                   |                                                                         | ~                                     | ver diagrama de clases                                                                                                    |                                        |                |
|        |                                                   |                                                                         |                                       | Establecer como proyecto de inicio                                                                                                    |                                        |                |
| *      | 🗟 Cua 🗮 Expl 📑 Expl                               |                                                                         | - 2                                   | Depurar                                                                                                    | prador de soluciones 📊 Team Explorer   |                |
| 1      | Lista de errores 📃 Res <u>ultados</u>             | 🐔 Resultados de la búsqueda de símbolos 😑 Resul <u>tados de pruebas</u> | 📑 Resultado 📈                         | Agregar solución al control de código fuente                                                                                                    |                                        |                |
| Listo  |                                                   |                                                                         | Å                                     | Cortar                                                                                                    | Ctrl+X                                 |                |
| 1      | ) 🧾 🖉 🛛                                           |                                                                         | 20                                    |                                                                                                    | ES 📾 🔺 🔒 🚜 🕪 隆 23/07                   | 0:26<br>7/2011 |

| Publicación web                                                   | ? ×                                                               |
|-------------------------------------------------------------------|-------------------------------------------------------------------|
| Per <u>f</u> il de publicación:<br>Perfil1                        | Cambiar nombre                                                    |
| Publicar usa la configuración de las<br>Propiedades del proyecto. | pestañas "Empaquetar/publicar web" y "Empaquetar/publicar SQL" en |
| Busque un proveedor de hospedaje                                  | web que admita la publicación con un solo clic.                   |
| Publicar                                                          |                                                                   |
| Configuración de compilación:                                     | Debug                                                             |
| Usar administrador de configura                                   | ción de compilación para cambiar la configuración                 |
| <u>M</u> étodo de publicación:                                    | Web Deploy 🔹                                                      |
| Dirección URL del servicio:                                       | 0                                                                 |
|                                                                   | Por ejemplo, hostlocal o https://ServidorRemoto:8172/MsDeploy.axd |
| Si <u>t</u> io o aplicación:                                      | 0                                                                 |
|                                                                   | Por ejemplo, Sitio web predeterminado/MiApl o MiDominio.com/MiApl |
|                                                                   | Marcar como aplicación de IIS en destino                          |
|                                                                   | Dejar archivos adicionales en destino (no eliminar)               |
| Credenciales                                                      |                                                                   |
| Permitir certificado que no es                                    | ; de confianza                                                    |
| Usar esta opción únicamente en                                    | servidores de confianza                                           |
| N <u>o</u> mbre de usuario:                                       |                                                                   |
| C <u>o</u> ntraseña:                                              |                                                                   |
|                                                                   | Guardar cont <u>r</u> aseña                                       |
|                                                                   | Publicar Cerrar                                                   |

Seleccionar "Sistema de archivos" en los "Métodos de publicación"

| Publicación web                                                                                                    | And the second second sec | ?                                                  | x |  |  |  |
|----------------------------------------------------------------------------------------------------|----------------------------------------------------------------------------------------------------|----------------------------------------------------|---|--|--|--|
| Per <u>f</u> il de publicación:<br>Perfil1                                                                                                    | ← <u>C</u> ambiar nombre                                                                                                    | Eliminar                                           | , |  |  |  |
| Publicar usa la configuración de las pestañas "Empaquetar/publicar web" y "Empaquetar/publicar SQL" en<br>Propiedades del proyecto.<br>Busque un proveedor de hospedaje web que admita la publicación con un solo clic. |                                                                                                    |                                                    |   |  |  |  |
| Publicar<br>Configuración de compilación:<br>Usar administrador de configura                                                                                                    | <b>Debug</b><br>ición de compilación para cambiar la                                                                                                    | configuración                                      |   |  |  |  |
| <u>M</u> étodo de publicación:                                                                                                    | Sistema de archivos                                                                                                    |                                                    |   |  |  |  |
| <u>U</u> bicación de destino:                                                                                                    |                                                                                                    |                                                    |   |  |  |  |
|                                                                                                    | <ul> <li>Reemplazar archivos coinciden</li> <li>Eliminar todos los archivos exis</li> </ul>                                                                                                    | tes por copias locales<br>tentes antes de publicar |   |  |  |  |
|                                                                                                    | <u>P</u> ublica                                                                                                    | r Cerrar                                           |   |  |  |  |

Buscar la dirección haciendo clic en "Ubicación de destino"

Clic en "Abrir"

| Ubicación de des | tino                                                    | ? ×         |
|------------------|---------------------------------------------------------|-------------|
|                  | Sistema de archivos                                     | a_ <b>∨</b> |
| Sistema de       | Seleccione la carpeta que desea abrir.                  |             |
| archivos         | 🛛 🚢 Disco local (C:)                                    | ~           |
|                  | <ul> <li>amd64</li> <li>Archivos de programa</li> </ul> |             |
| IIS local        | Archivos de programa                                    |             |
|                  | b3/98833a94a3bdcc9d28b1b                                |             |
|                  | CARPETA_SANDRO                                          |             |
|                  | DataToric                                               |             |
|                  |                                                         | =           |
|                  | F-learning                                              |             |
|                  |                                                         |             |
|                  | ▷ WCF                                                   |             |
|                  | 🛛 🔰 Firestarter                                         |             |
|                  | DE 🔰 DE                                                 |             |
|                  | 🛛 🔰 inetpub                                             |             |
|                  | ▶ 🌆 Intel                                               |             |
|                  | PartitiOn Magic 8.0                                     |             |
|                  |                                                         |             |
|                  |                                                         | Ŧ           |
|                  | Carp <u>e</u> ta: C:\E-Learning\WCF                     |             |
| ,                |                                                         |             |
|                  | Abrir                                                   | Cancelar    |

# Clic en "Publicar"

Verificar el check "Reemplazar archivos coincidentes por copiar locales".

| Publicación web                                                                                                    |                                                                                          | ? ×                      |
|----------------------------------------------------------------------------------------------------|------------------------------------------------------------------------------------------|--------------------------|
| Per <u>f</u> il de publicación:                                                                                      | <u>C</u> ambiar nombre                                                                   | Guardar                  |
| Publicar usa la configuración de las<br>SQL" en Propiedades del proyecto.<br><u>Busque un proveedor de hospedaje</u> | pestañas "Empaquetar/publicar web" y "Emp<br>web que admita la publicación con un solo c | aquetar/publicar<br>lic. |
| Publicar                                                                                                    |                                                                                          |                          |
| Configuración de compilación:                                                                                        | Debug                                                                                    |                          |
| Usar administrador de configura                                                                                      | ción de compilación para cambiar la configura                                            | ción                     |
| <u>M</u> étodo de publicación:                                                                                       | Sistema de archivos                                                                      | •                        |
| <u>U</u> bicación de destino:                                                                                        | C:\E-Learning\WCF                                                                        |                          |
|                                                                                                    | Reemplazar archivos coincidentes por cop                                                 | pias locales             |
|                                                                                                    | Eliminar todos los archivos existentes ante                                              | es de publicar           |
|                                                                                                    | Publicar                                                                                 | Cerrar                   |

# Verificar que los archivos estén copiados

|                                                                                                    | Name and Address of the Owner, other  | The second second second second second second second second second second second second second second second se | State of the local division of the | -                   |        | Manager and Annual States of the |       | x |
|----------------------------------------------------------------------------------------------------|---------------------------------------|----------------------------------------------------------------------------------------------------|------------------------------------|---------------------|--------|----------------------------------|-------|---|
| Organizar v Incluir en biblioteca v Compatif.con v Grabar Nueva carpeta   Precha de modifica. Tipo Tamaño   Precoritos bin 23/07/2011 2041 Carpeta de archivos   Bibliotecas: Preporties 22/07/2011 2041 Carpeta de archivos   Grupo en el hogar Ecepiciones: 25/07/2011 2041 Carpeta de archivos   Equipo Ecepiciones: 25/07/2011 2045 Vuel Corpeta de archivos   Bibliotecas: 20/07/2011 2045 Courpeta de archivos   Grupo en el hogar Ecepiciones: 25/07/2011 2045   Equipo Ecepicones: 20/07/2011 2055   Disco local (C.) Service1.ox: 20/07/2011 2055   Unidad de CD (D:) Service1.ox: 20/07/2011 2045   Web/Service2 10/06/2011 8/47 WCF Web Service 1 KB   Woffsoriez-PMV:csproj.user 16/06/2011 20:24 Archivo USER 2 KB   Woffsoriez-PMV:csproj.user 16/06/2011 20:24 Archivo USER 2 KB   Web/Belug.config 26/02/2011 8/47 XML Configuratio 1 KB   Web/Release.config 26/02/2011 8/47 XML Configuratio 1 KB   Web/Release.config 26/02/2011 8/47 XML Configuratio 1 KB                                                                                                    | 🕞 🔵 🗢 🜗 C:\E-Learning\WCF             |                                                                                                    |                                    |                     |        | - 4 Buscar WCF                   |       | P |
| Y Favoritos     Nombre     Fecha de modifica     Tipo     Tamaño       Bibliotecas     bin     23/07/2011 20:41     Carpeta de archivos       Carpeta de archivos     23/07/2011 20:41     Carpeta de archivos       Carpeta de archivos     23/07/2011 20:41     Carpeta de archivos       Carpeta de archivos     23/07/2011 20:41     Carpeta de archivos       Carpeta de archivos     23/07/2011 20:41     Carpeta de archivos       Carpeta de archivos     23/07/2011 20:41     Carpeta de archivos       Carpeta de archivos     23/07/2011 20:41     Carpeta de archivos       Carpeta de archivos     23/07/2011 20:41     Carpeta de archivos       Carpeta de archivos     23/07/2011 20:41     Carpeta de archivos       Carpeta de archivos     23/07/2011 20:41     Carpeta de archivos       Carpeta de archivos     25/07/2011 20:51     Documento XML     1 KB       Carpeta de CO (0)     ServiceLox     26/02/2011 8:47     WCF Web Service     1 KB       Carpeta de CO (0)     ServiceLox     26/02/2011 8:47     WCF Web Service     1 KB       Carpeta de archivos     26/02/2011 8:47     WCF Web Service     1 KB       Carpeta de archivos     26/02/2011 20:24     Archivo USER     2 KB       Carpeta de archivos     28/07/2012 20:38     XML Configuratio     1 KB                                                                                                    | Organizar 👻 Incluir en biblioteca 👻 🗘 | Compartir con 👻 Grabar Nueva carpeta                                                                            |                                    |                     |        |                                  | 800 - | 0 |
| Bibliotecs:bin23/07/2011 2041Carpeta de archivosCompose nel hogar23/07/2011 2041Carpeta de archivosCompose nel hogar23/07/2011 2041Carpeta de archivosEquipo20/02/2011 2352Documento XML1 KBDisco local (C)32 serviceLox26/02/2011 2355Visual C Sourcef.7 KBMidde de CD (D)32 serviceLox26/02/2011 2355Visual C Sourcef.1 KBMidde de CD (D)32 serviceLox20/07/2011 2305Visual C Sourcef.1 KBMidde de DVD KW (G) Nuevo32 serviceLox20/07/2011 2305Visual C Sourcef.2 KBMuldo Los (D)32 serviceLox20/07/2011 2304Archivo USER2 KBMuldo Ac DVD KW (G) Nuevo32 serviceLox20/07/2011 2345XML Configuratio2 KBMuldo Ac DVD KW (G) Nuevo32 serviceLox20/07/2011 2345XML Configuratio1 KBMuldo Ac DVD KW (G) Nuevo32 serviceLox20/07/2011 2345XML Configuratio1 KBMuldo Ac DVD KW (G) Nuevo32 serviceLox20/07/2011 2347XML Configuratio1 KBMuldo Ac DVD KW (G) Nuevo32 serviceLox32 serviceLox32 serviceLox32 serviceLoxMuldo Ac DVD KW (G) Nuevo32 serviceLox32 serviceLox32 serviceLox32 serviceLoxMuldo Ac DVD KW (G) Nuevo32 serviceLox32 serviceLox32 serviceLox32 serviceLoxMuldo Ac DVD KW (G) Nuevo32 serviceLox32 serviceLox32 serviceLox32 serviceLoxMuldo Ac DVD KW (G) Nuevo34 servic                                                                                                    | 🔆 Favoritos                           | Nombre                                                                                                    | Fecha de modifica                  | Tipo                | Tamaño |                                  |       |   |
| Bibliotecs:Importies23/07/2011 2041Carpeta de archioosCarpeta de archiosEscepcionecs:25/06/2011 2054Visual C# Source f7 KBCarpeta de archiosCarpeta de archios1 KBCarpeta de archiosCarpeta de archios1 KBCarpeta de archiosCarpeta de archios1 KBCarpeta de archiosCarpeta de archios1 KBCarpeta de CD (b)Carpeta de archios1 KBCarpeta de CD (b)Carpeta de archios2 KBCarpeta de CD (b)Carpeta de archios2 KBCarpeta de CD (b)Carpeta de archios1 KBCarpeta de CD (b)Carpeta de archios1 KBCa                                                                                                    |                                       | 🎉 bin                                                                                                    | 23/07/2011 20:41                   | Carpeta de archivos |        |                                  |       |   |
| Image: Serve of a logar       Image: Serve of a logar       Image: Serve of a logar <th>詞 Bibliotecas</th> <th>Properties</th> <th>23/07/2011 20:41</th> <th>Carpeta de archivos</th> <th></th> <th></th> <th></th> <th></th>                                                                                                    | 詞 Bibliotecas                         | Properties                                                                                                    | 23/07/2011 20:41                   | Carpeta de archivos |        |                                  |       |   |
| Image: Source on a heager       Image: Source on a source on a source on a         |                                       | Exceptiones.cs                                                                                                  | 25/06/2011 10:26                   | Visual C# Source f  | 7 KB   |                                  |       |   |
| Image: Provide and the provided and the provided and the pr | 🜏 Grupo en el hogar                   | clientaccesspolicy.xml                                                                                          | 22/02/2011 23:52                   | Documento XML       | 1 KB   |                                  |       |   |
| Image: Service Los       20/07/2011 2305       Visual C# Source f       7 K8         Image: Service Los       26/02/2011 847       VCF Web Service       1 K8         Image: Service Los       26/02/2011 847       VCF Web Service       2 K8         Image: Service Los       26/02/2011 847       VCF Web Service       2 K8         Image: Service Los       26/02/2011 847       VCF Web Service       2 K8         Image: Service Los       26/02/2011 847       VCF Web Service       2 K8         Image: Service Los       26/02/2011 847       VCF Web Service       1 K8         Image: Service Los       26/02/2011 847       VCF Web Service       1 K8         Image: Service Los       26/02/2011 847       VML Configuration       1 K8         Image: Service Los       Service Los       Service Los       1 K8         Image: Service Los       Service Los       VCF Veb Service       1 K8         Image: Service Los       Service Los       Service Los       1 K8         Image: Service Los       Service Los       Service Los       1 K8         Image: Service Los       Service Los       Service Los       1 K8         Image: Service Los       Service Los       Service Los       Service Los         Image: Service Los                                                                                                    |                                       | 🕋 crossdomain.xml                                                                                               | 26/02/2011 15:00                   | Documento XML       | 1 KB   |                                  |       |   |
| Image: Service Survey Control       Bervice Survey Control       16/02/2011 847       WCF Web Service       1/8         Image: Work Service Survey Control       16/06/2011 20:44       Visital C # Sourcey F       2/4 18         Image: Work Service Survey Control Survey Control                                                                                                    | 🖳 Equipo                              | IService1.cs                                                                                                    | 20/07/2011 23:05                   | Visual C# Source f  | 7 KB   |                                  |       |   |
| Inidad de CD (Dc)       Image: Service1.svc.cs       20/07/2011 2305       Visual C# Source f       24 KB         Image: HP_TOOLS (F:)       Image: VerService.PMV.csproj       16/06/2011 20:24       Visual C# Project f       7 KB         Image: VerService.PMV.csproj.user       16/06/2011 20:24       Archivo USER       2 KB         Image: VDEO_TS       Image: VerService.PMV.csproj       26/02/2011 8:47       XML Configuratio       2 KB         Image: VDEO_TS       Image: VerService.PMV.csproj       26/02/2011 8:47       XML Configuratio       1 KB         Image: VDEO_TS       Image: VerService.PMV.csproj       26/02/2011 8:47       XML Configuratio       1 KB         Image: VDEO_TS       Image: VerService.PMV.csproj       26/02/2011 8:47       XML Configuratio       1 KB         Image: VDEO_TS       Image: VerService.PMV.csproj       26/02/2011 8:47       XML Configuratio       1 KB         Image: VDEO_TS       Image: VerService.PMV.csproj       26/02/2011 8:47       XML Configuratio       1 KB         Image: VDEO_TS       Image: VerService.PMV.csproj       26/02/2011 8:47       XML Configuratio       1 KB         Image: VDEO_TS       Image: VerService.PMV.csproj       26/02/2011 8:47       XML Configuratio       1 KB                                                                                                    | 🏭 Disco local (C:)                    | B Service1.svc                                                                                                  | 26/02/2011 8:47                    | WCF Web Service     | 1 KB   |                                  |       |   |
| HP_TOOLS (F:)       Image de DVD RW (G:) Nuevo       Image de DVD RW (G:) Nuevo       Image de DVD                                                                                                    | 🔮 Unidad de CD (D:)                   | Service1.svc.cs                                                                                                 | 20/07/2011 23:05                   | Visual C# Source f  | 24 KB  |                                  |       |   |
| Image: Constraint of the constraint of the constrain | HP_TOOLS (F:)                         | WcfService.PMV.csproj                                                                                           | 16/06/2011 20:24                   | Visual C# Project f | 7 KB   |                                  |       |   |
| AUDIO_TS     Boweb.config     23/07/2011 29-38     XML Configuratio     2 KB     Web.Debug.config     26/02/2011 847     XML Configuratio     1 KB     Web.Release.config     26/02/2011 847     XML Configuratio     1 KB     NORMA-HP                                                                                                    | 🛞 Unidad de DVD RW (G:) Nuevo         | WcfService.PMV.csproj.user                                                                                      | 16/06/2011 20:24                   | Archivo USER        | 2 KB   |                                  |       |   |
| WDEO_TS       Web.Debug.config       26/02/2011 847       XML Configuratio       1 KB         Web.Release.config       26/02/2011 847       XML Configuratio       1 KB         Web.Release.config       26/02/2011 847       XML Configuratio       1 KB         Web.Release.config       26/02/2011 847       XML Configuratio       1 KB                                                                                                    | AUDIO_TS                              | 📄 Web.config                                                                                                    | 23/07/2011 20:38                   | XML Configuratio    | 2 KB   |                                  |       |   |
| Web.Release.config       26/02/2011 8:47       XML Configuratio       1 KB         Image: Red       Image: Release.config       26/02/2011 8:47       XML Configuratio       1 KB                                                                                                    | VIDEO_TS                              | 🚯 Web.Debug.config                                                                                              | 26/02/2011 8:47                    | XML Configuratio    | 1 KB   |                                  |       |   |
| Red<br>NORMA-HP                                                                                                    |                                       | Web.Release.config                                                                                              | 26/02/2011 8:47                    | XML Configuratio    | 1 KB   |                                  |       |   |
| NORMA-HP                                                                                                    | 🙀 Red                                 |                                                                                                    |                                    |                     |        |                                  |       |   |
|                                                                                                    | NORMA-HP                              |                                                                                                    |                                    |                     |        |                                  |       |   |
|                                                                                                    |                                       |                                                                                                    |                                    |                     |        |                                  |       |   |
|                                                                                                    |                                       |                                                                                                    |                                    |                     |        |                                  |       |   |
|                                                                                                    |                                       |                                                                                                    |                                    |                     |        |                                  |       |   |
|                                                                                                    |                                       |                                                                                                    |                                    |                     |        |                                  |       |   |
|                                                                                                    |                                       |                                                                                                    |                                    |                     |        |                                  |       |   |
|                                                                                                    |                                       |                                                                                                    |                                    |                     |        |                                  |       |   |
|                                                                                                    |                                       |                                                                                                    |                                    |                     |        |                                  |       |   |
|                                                                                                    |                                       |                                                                                                    |                                    |                     |        |                                  |       |   |
|                                                                                                    |                                       |                                                                                                    |                                    |                     |        |                                  |       |   |
|                                                                                                    |                                       |                                                                                                    |                                    |                     |        |                                  |       |   |
|                                                                                                    |                                       |                                                                                                    |                                    |                     |        |                                  |       |   |
|                                                                                                    |                                       |                                                                                                    |                                    |                     |        |                                  |       |   |
| 13 elementos                                                                                                    | 13 elementos                          |                                                                                                    |                                    |                     |        |                                  |       |   |

#### Publicar el aplicativo

En la carpeta "Presentacion\ ClientRIANavegator" clic derecho en el proyecto "PMV.Web", y repetir el proceso de publicación.

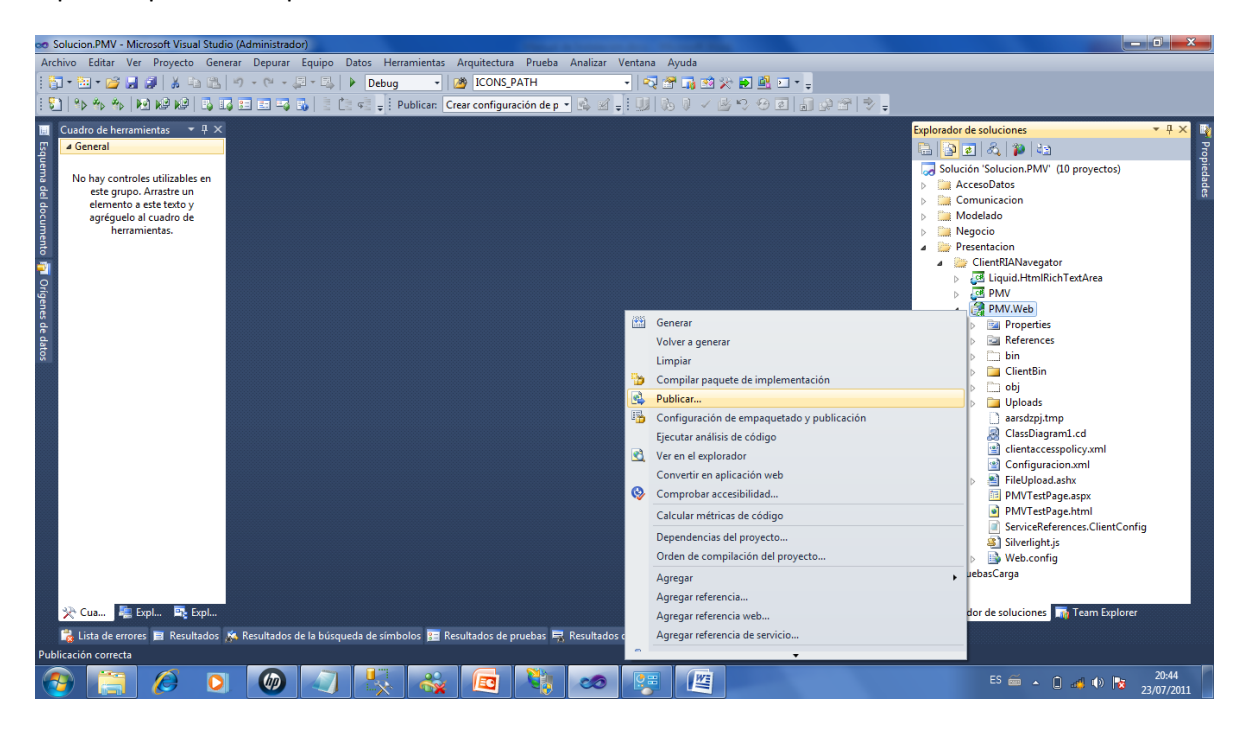

Seleccionar:

"Sistema de archivos" en la lista de "Métodos de Publicación"

La carpeta para el aplicativo en "Ubicación de destino"

Clic en "Publicar"

| Publicación web                                                  | And a second of the contract of the second of the second o | ? ×             |  |  |  |  |
|------------------------------------------------------------------|----------------------------------------------------------------------------------------------------|-----------------|--|--|--|--|
| Per <u>f</u> il de publicación:<br>Perfil1                       | ✓                                                                                                    | Guardar         |  |  |  |  |
| Publicar usa la configuración de la<br>Propiedades del proyecto. | s pestañas "Empaquetar/publicar web" y "Empaquetar/po                                                                                                    | ublicar SQL" en |  |  |  |  |
| Busque un proveedor de hospedaj                                  | e web que admita la publicación con un solo clic.                                                                                                    |                 |  |  |  |  |
| Publicar                                                         |                                                                                                    |                 |  |  |  |  |
| Configuración de compilación:                                    | Debug                                                                                                    |                 |  |  |  |  |
| Usar administrador de configura                                  | ación de compilación para cambiar la configuración                                                                                                    |                 |  |  |  |  |
| Método de publicación:                                           | Sistema de archivos                                                                                                    | •               |  |  |  |  |
| <u>U</u> bicación de destino:                                    | C:\E-Learning\Aplicativo                                                                                                    |                 |  |  |  |  |
|                                                                  | Reemplazar archivos coincidentes por copias locales                                                                                                    | ;               |  |  |  |  |
|                                                                  | Eliminar todos los archivos existentes antes de publicar                                                                                                    |                 |  |  |  |  |
|                                                                  | Publicar                                                                                                    | Cerrar          |  |  |  |  |

Verificar los archivos publicados para el aplicativo

| And Personal Property in which the re-                                  |                                      |                   |                     | 1000   | Statistic contract States |       |   | x |
|-------------------------------------------------------------------------|--------------------------------------|-------------------|---------------------|--------|---------------------------|-------|---|---|
| 🕒 🗢 🤞 ד Equipo 🕨 Disco local (C:                                        | ) • E-Learning • Aplicativo •        |                   |                     |        |                           | _     | _ | ٩ |
| Organizar 🔻 Incluir en biblioteca 👻                                     | Compartir con 👻 Grabar Nueva carpeta |                   |                     |        |                           | 800 - |   | 0 |
| 🚖 Favoritos                                                             | Nombre                               | Fecha de modifica | Тіро                | Tamaño |                           |       |   |   |
|                                                                         | 🎴 bin                                | 23/07/2011 20:47  | Carpeta de archivos |        |                           |       |   |   |
| 🥽 Bibliotecas                                                           | ClientBin                            | 23/07/2011 20:47  | Carpeta de archivos |        |                           |       |   |   |
|                                                                         | clientaccesspolicy.xml               | 28/03/2011 23:57  | Documento XML       | 1 KB   |                           |       |   |   |
| 🤣 Grupo en el hogar                                                     | Configuracion.xml                    | 12/03/2011 15:32  | Documento XML       | 1 KB   |                           |       |   |   |
|                                                                         | FileUpload.ashx                      | 05/03/2011 13:35  | ASP.NET Generic     | 1 KB   |                           |       |   |   |
| 🖳 Equipo                                                                | PMVTestPage.aspx                     | 26/02/2011 15:57  | ASP.NET Server Pa   | 3 KB   |                           |       |   |   |
| April Disco local (C:)                                                  | PMVTestPage.html                     | 26/02/2011 15:57  | Documento HTML      | 3 KB   |                           |       |   |   |
| 🍰 Unidad de CD (D:)                                                     | ServiceReferences.ClientConfig       | 28/05/2011 18:42  | Archivo CLIENTC     | 1 KB   |                           |       |   |   |
| HP_TOOLS (F:)                                                           | Silverlight.js                       | 26/02/2011 15:57  | Archivo de secuen   | 8 KB   |                           |       |   |   |
| Unidad de DVD KW (Gs) Nuevo<br>↓ AUDD_TS<br>VIDEO_TS<br>Red<br>MORMA-HP | Web.config                           | 23/07/2011 20:47  | XML Configuratio    | 4 KB   |                           |       |   |   |
| 10 elementos                                                            |                                      |                   |                     |        |                           |       |   |   |

# Crear y configurar los sitios web

# Ejecutar "inetmgr"

| Programas (1)        |   |
|----------------------|---|
| Programas (1)        |   |
| Sinetmgr             |   |
|                      |   |
|                      |   |
|                      |   |
|                      |   |
|                      |   |
|                      |   |
|                      |   |
|                      |   |
|                      |   |
|                      |   |
|                      |   |
|                      |   |
|                      |   |
|                      |   |
|                      |   |
| 🔎 Ver más resultados |   |
| inetmar × Anagar >   |   |
|                      | J |
| 🚳 📋 🤌 🖸 🎯 🔄 💺        | × |

Visualizar la siguiente pantalla

| Administrador de Internet Information Services (IIIS)                                                                                                    | - 0 ×                                                                                                    |
|----------------------------------------------------------------------------------------------------|----------------------------------------------------------------------------------------------------|
| S ← S → NORMA-HP →                                                                                                    | 🖸 🐼 🏠 🔞 •                                                                                                    |
| <u>Archivo ⊻er Ayu</u> da                                                                                                    |                                                                                                    |
| Conexiones  Página principal de NORMA-HP  Iltro: Página principal de NORMA-HP  Intro: Página principal de NORMA-HP  Intro: | ctones Administrar servidor Reinciar Iniciar Detener Ver srupos de aplicaciones Ver stitos Cambiar la versión de .NET Framework Ayuda |
| Cadenas de Clave del Compilación Configurac Correo Estado de la Globalización Niveles de Páginas de Páginas y de .NET de aplicaci electroni sesión de .NET confianza errores d controles e autorizaci a utorizaci                                                                                                    | Ayuda en pantalla                                                                                                    |
| Aislamiento Autenticac Compatibil Configurac<br>de usuai FTP con el fire SSL de FTP initiado de Mensajes de Registro FTP Reglas de Restricciones<br>autorizaci de direccior                                                                                                    |                                                                                                    |
| Image: Almacena       Asignaciones<br>en caché d       Asp       Autenticac       Certificados<br>de servidor       CGI       CGI       Compresión       Configurac       Documento       Encados                                                                                                    |                                                                                                    |
| Tista Características 🗟 Vista Contenido                                                                                                    |                                                                                                    |
| Listo                                                                                                    | 9 <u>1</u>                                                                                                    |

# Crear un grupo de aplicaciones

Clic derecho en "Grupo de aplicaciones" el seleccionar "Agregar grupo de aplicaciones"

| 😋 Administrador de Internet Information Services (IIS) |                                                                                                    |                                                                                                    |                                                                                                    |                                                                                                    |                                                  |                                                                                                    |
|--------------------------------------------------------|----------------------------------------------------------------------------------------------------|----------------------------------------------------------------------------------------------------|----------------------------------------------------------------------------------------------------|----------------------------------------------------------------------------------------------------|--------------------------------------------------|----------------------------------------------------------------------------------------------------|
| G S NORMA-HP   Grupos de aplicaciones                  |                                                                                                    |                                                                                                    |                                                                                                    |                                                                                                    |                                                  | 🖬 🖂 🔂 •                                                                                                    |
| <u>Archivo V</u> er Ay <u>u</u> da                     |                                                                                                    |                                                                                                    |                                                                                                    |                                                                                                    |                                                  |                                                                                                    |
| Archivo Ver Ayuda                                      | Grupos de aplicaciones<br>Esta página permite ver y administrar la lista de<br>caciones<br>Promore<br>AppPoolUpload<br>ASP. NET V4.0<br>ASP. NET V4.0<br>Classic. NET AppPool<br>DefaultAppPool<br>Pool_RIA_PMV<br>Pool_RIA_PMV<br>Pool | grupos de aplicaciones<br>opercionan aislamiento<br>tater todo   Agrupa pro<br>Iniciado v4.0<br>Iniciado v4.0<br>Iniciado v4.0<br>Iniciado v4.0<br>Iniciado v4.0<br>Iniciado v4.0 | del servidor. Los grupo<br>entre aplicaciones.<br>c Sin agrupar<br>e Modo de canal.<br>Clásica<br>Clásica<br>Clásica<br>Clásica<br>Integrada<br>Integrada<br>Integrada | os de aplicaciones están<br>ledentidad<br>LocalSystem<br>ApplicationPoold<br>ApplicationPoold<br>NetworkService<br>NetworkService | Aplicaciones<br>0<br>2<br>0<br>0<br>18<br>5<br>1 | <ul> <li>Acciones</li> <li>aplicaciones</li> <li>Establecer valores<br/>predeterminados de grupos de<br/>aplicaciones</li> <li>         Ayuda<br/>Ayuda en pantalla      </li> </ul> |
| Listo                                                  |                                                                                                    |                                                                                                    |                                                                                                    | _                                                                                                    |                                                  | e ji                                                                                                    |
|                                                        | 7 🛼 🖧 🔎 🄖                                                                                                    | 20 L                                                                                                    |                                                                                                    |                                                                                                    |                                                  | ES 🚎 🔺 🛱 📣 🔀 23/07/2011                                                                                                    |

Seleccionar las siguientes opciones:

Nombre: PoolELearning

Versión del .Net Framework: .Net Framework v4.0xxx

Modo de canalización administrada:Integrada

Clic en "Aceptar"

| Agregar grupo de aplicaciones                  |
|------------------------------------------------|
| Nombre:                                        |
| PoolELearning                                  |
| Versión de .NET <u>F</u> ramework:             |
| .NET Framework v4.0.30319 🔹                    |
| Modo de canalización administrada:             |
| Integrada 👻                                    |
| ☑ Iniciar grupo de aplicaciones inmediatamente |
| Aceptar Cancelar                               |

Iniciar el Grupo de aplicación creado

| Administrador de Internet Information Services (IIS)                                                                                                    |                                                               |         | -                                      | -                        |                                       |                                        |                        |                          |        |                                                                                                    |
|----------------------------------------------------------------------------------------------------|---------------------------------------------------------------|---------|----------------------------------------|--------------------------|---------------------------------------|----------------------------------------|------------------------|--------------------------|--------|----------------------------------------------------------------------------------------------------|
| Image: Second second seco |                                                               |         |                                        |                          |                                       |                                        |                        |                          |        | 🖸 🖂 🔂 🔞 •                                                                                              |
| <u>A</u> rchivo <u>V</u> er Ay <u>u</u> da                                                                                                    |                                                               |         |                                        |                          |                                       |                                        |                        |                          |        |                                                                                                    |
| Conexiones                                                                                                    | Crupos do or                                                  | alica   | ciones                                 |                          |                                       |                                        |                        |                          |        | Acciones                                                                                               |
| NORMA-HP (Norma-HP\Norma)     Grupos de aplicaciones     Sitios                                                                                                    | Esta página permite ver y adn<br>trabajo, contienen una o más | ninistr | ar la lista de gru<br>aciones, y propo | ipos de aj<br>orcionan a | olicaciones del s<br>sislamiento entr | ervidor. Los grupo:<br>e aplicaciones. | s de aplicaciones está | n asociados a procesos o | le     | Agregar grupo de<br>aplicaciones<br>Establecer valores<br>predeterminados de grupos de<br>aplicaciones |
| Operault Web Site     ACD NICTIA/ob A devia Ciliar                                                                                                    | Filtro:                                                       | . 6.61  | r • 👾 Mostra                           | rtodo ()                 | Agrupar por: Si                       | n agrupar                              | •                      |                          |        | Tareas de grupo de                                                                                     |
| ASP.NET WebAdminFiles                                                                                                    | Nombre                                                        |         |                                        | Estado                   | Versión de                            | Modo de canal                          | Identidad              | Aplicaciones             |        | aplicaciones                                                                                           |
| BasicMVVMApp.Web                                                                                                    | AppPoolUpload                                                 |         |                                        | Iniciado                 | v2.0                                  | Clásica                                | LocalSystem            | 0                        |        |                                                                                                    |
| BusinessApplication1.Web                                                                                                    | ASP.NET V4.0                                                  |         |                                        | Iniciado                 | V4.0                                  | Integrada                              | ApplicationPoolid      | . 2                      |        | Pacielar                                                                                               |
| ClientBin                                                                                                    | Classic NET AppRool                                           |         |                                        | Iniciado                 | v4.0                                  | Clásica                                | ApplicationPoolid      | . 0                      |        | Madificana anna da                                                                                     |
| CustomersService                                                                                                    | DefaultAppPool                                                |         |                                        | Iniciado                 | v4.0                                  | Integrada                              | ApplicationPoolId.     | . 18                     |        | aplicaciones                                                                                           |
| MVVM.Web                                                                                                    | Pool RIA PMV                                                  |         |                                        | Iniciado                 | v4.0                                  | Integrada                              | NetworkService         | 5                        |        | Configuración básica                                                                                   |
| PMV Web                                                                                                    | 2 poolAdminASP                                                |         | 1                                      | Iniciado                 | v4.0                                  | Integrada                              | NetworkService         | 1                        |        | Reciclaje                                                                                              |
| >                                                                                                    | PoolELearning                                                 |         |                                        | Neteni                   | 1.0 Ioc                               | Integrada                              | ApplicationPoolId      | . 0                      |        | Configuración avanzada                                                                                 |
| pruebaNavegacion1.Web                                                                                                    |                                                               | 1       | Agregar grupo                          | de aplica                | ciones                                |                                        |                        |                          |        | Cambiar nombre                                                                                         |
| PruebaValidacion.Web                                                                                                    |                                                               |         | Establecer valo                        | res prede                | terminados de <u>o</u>                | prupos de aplicacio                    | nes                    |                          |        | × Ouitar                                                                                               |
| SilverlightApplication1.Web                                                                                                    |                                                               | ▶       | Iniciar                                |                          |                                       |                                        |                        |                          |        | Veranlisaciones                                                                                        |
| SilverlightApplication2.Web                                                                                                    |                                                               |         | Detener                                |                          |                                       |                                        |                        |                          |        |                                                                                                    |
| SilverlightApplicationException.web                                                                                                    |                                                               | 2       | Reciclar                               |                          |                                       |                                        |                        |                          |        | 🕑 Ayuda                                                                                                |
| SilverlightCustomerViewer.Web                                                                                                    |                                                               |         | Configuración                          | básica                   |                                       |                                        |                        |                          |        | Ayuda en pantalla                                                                                      |
| SilverlightFormsAuth.Web                                                                                                    |                                                               |         | Reciclaie                              |                          |                                       |                                        |                        |                          |        |                                                                                                    |
| SilverlightMessageBoxes.Web                                                                                                    |                                                               |         | Configuración                          | avanzada                 |                                       |                                        |                        |                          |        |                                                                                                    |
| SLSentEmail.Web                                                                                                    |                                                               |         | Combior nome                           |                          |                                       |                                        |                        |                          |        |                                                                                                    |
| ▶                                                                                                    |                                                               | ~       | Quiter                                 |                          |                                       |                                        |                        |                          |        |                                                                                                    |
| WCFHelpers. Lest.Service                                                                                                    |                                                               |         | Quitai                                 |                          |                                       |                                        |                        |                          |        |                                                                                                    |
| WefService.PMV                                                                                                    |                                                               |         | Ver aplicacione                        | ES                       |                                       |                                        |                        |                          |        |                                                                                                    |
| WcfService1                                                                                                    |                                                               | 0       | Ayuda                                  |                          |                                       |                                        |                        |                          |        |                                                                                                    |
| ↓ ⊕ WcfServiceException                                                                                                    |                                                               |         | Ayuda en pant                          | alla                     |                                       |                                        |                        |                          |        |                                                                                                    |
| ▷ -                                                                                                    | Vista Características                                         | sta Co  | ntenido                                |                          |                                       |                                        |                        |                          |        |                                                                                                    |
| Listo                                                                                                    |                                                               | 2 20    |                                        |                          |                                       |                                        |                        |                          | l      | Ga                                                                                                    |
|                                                                                                    |                                                               |         |                                        |                          |                                       | _                                      |                        |                          | _      | 21.00                                                                                                  |
|                                                                                                    | / 🗽 🐳 /                                                       | •••     |                                        | 20                       |                                       |                                        |                        |                          | ES 🗃 🔺 | 21:00 23/07/2011                                                                                       |

Clic derecho en "Default Web Site" y seleccionar "Agregar aplicación"

| Agregar aplicación                                   |                        | ? ×         |
|------------------------------------------------------|------------------------|-------------|
| Nombre del sitio: Default Web S<br>Ruta de acceso: / | ite                    |             |
| <u>A</u> lias:                                       | Grupo de aplicaciones: |             |
|                                                      | DefaultAppPool         | Seleccionar |
| Ejemplo: ventas                                      |                        |             |
| <u>R</u> uta de acceso física:                       |                        |             |
|                                                      |                        |             |
| Autenticación de paso a través                       |                        |             |
| Conectar como Probar co                              | nfiguración            |             |
|                                                      | Aceptar                | Cancelar    |

Clic en Seleccionar... para escoger el grupo de aplicaciones creado

| 🍋 Administrador de Internet Information Services (IIS)                                                                                                    |                                                                                                    |                                                                                                    |
|----------------------------------------------------------------------------------------------------|----------------------------------------------------------------------------------------------------|----------------------------------------------------------------------------------------------------|
| G S I NORMA-HP S Grupos de aplicaciones                                                                                                    |                                                                                                    | 📴 🔟 🟠 🔞 🕶                                                                                                    |
| Archivo Ver Ayuda                                                                                                    |                                                                                                    |                                                                                                    |
| Concesiones  NORMA-HP (Norma-HP/Norma)  Grupo de aplicaciones  Strice  Strice | Image: Suppose de aplicaciones           Stability: Selecciones           Image: Selecciones           Image: Selecciones | Acciones Agrega grupo de aplicaciones Establecer valores producteminados de grupos de aplicaciones Detener Configuración avanzada Cardiguración avanzada Cardigura |
|                                                                                                    | ) 🧏 🥁 🖻 🦄 🤝 🕮                                                                                                    | 21:01 23/07/2011                                                                                                    |

En la pantalla debe verificarse los datos

Alias SQLServer

Grupo de aplicaciones: PoolELearning

Ruta de acceso físia: C:\E-Learning\Aplicativo (Seleccionar la carpeta donde se publicó el aplicativo)

| Buscar carpeta                               | ×    |
|----------------------------------------------|------|
| Seleccione un directorio para la aplicación. |      |
|                                              |      |
| Archivos de programa                         | ^    |
| 🍌 b3798833a94a3bdcc9d28b1b                   |      |
| CARPETA_SANDRO                               |      |
| 실 d3a242155e7319a55315cf08                   |      |
| DataTesis                                    |      |
| Þ 🕕 EFI                                      |      |
| 4 🐌 E-Learning                               |      |
| 4 🌗 Aplicativo                               |      |
| hin                                          | Ŧ    |
| Crear nueva carpeta Aceptar Canc             | elar |

**Nota**.- EN caso de contar con un servidor de compilación en ambiente de Producción, copiar los archivos directamente en las carpetas creadas, los archivos de publicación se encuentran en la siguiente dirección del CD entregable:

WCF: "CD:\Archivos de Publicación\WCF"

Aplicativo: "CD:\Archivos de Publicación\Aplicativo"

# Clic en "Aceptar"

| Agregar aplicación                                   |                        | ? ×         |
|------------------------------------------------------|------------------------|-------------|
| Nombre del sitio: Default Web S<br>Ruta de acceso: / | ite                    |             |
| <u>A</u> lias:                                       | Grupo de aplicaciones: |             |
| SQLServer                                            | PoolELearning          | Seleccionar |
| Ejemplo: ventas                                      |                        |             |
| <u>R</u> uta de acceso física:                       |                        |             |
| C:\E-Learning\Aplicativo                             |                        |             |
| Autenticación de paso a través                       |                        |             |
| Conectar como Probar <u>c</u> o                      | nfiguración            |             |
|                                                      | Aceptar                | Cancelar    |

Crear la aplicación en IIS para los servicios web del aplicativo

| Agregar aplicación                                                                                                    | the spratter in spratt                                                     | ? ×                             |
|----------------------------------------------------------------------------------------------------|----------------------------------------------------------------------------|---------------------------------|
|                                                                                                    |                                                                            |                                 |
| Nombre del sitio: Default Web S<br>Ruta de acceso: /                                                                                                    | ite                                                                        |                                 |
| <u>A</u> lias:                                                                                                    | Grupo de ap <u>l</u> icaciones:                                            |                                 |
| WCFSQLServer                                                                                                    | PoolELearning                                                              | <u>S</u> eleccionar             |
| Ejemplo: ventas                                                                                                    |                                                                            |                                 |
| <u>R</u> uta de acceso física:                                                                                                    |                                                                            |                                 |
| C:\E-Learning\WCF                                                                                                    |                                                                            |                                 |
| Autenticación de paso a través                                                                                                    |                                                                            |                                 |
| Conectar como Probar co                                                                                                    | ofiguración                                                                |                                 |
|                                                                                                    | Ingulacion                                                                 |                                 |
|                                                                                                    | ( A contra                                                                 | Canadar                         |
|                                                                                                    | Aceptar                                                                    | Cancelar                        |
|                                                                                                    |                                                                            |                                 |
| Agregar aplicación                                                                                                    | the spanner to serve                                                       | ? ×                             |
| Agregar aplicación                                                                                                    | The second second second                                                   | ? ×                             |
| Agregar aplicación                                                                                                    |                                                                            | ? <mark>×</mark>                |
| Agregar aplicación<br>Nombre del sitio: Default Web S<br>Buta de acceso: /                                                                                                    | ite                                                                        | ? ×                             |
| Agregar aplicación<br>Nombre del sitio: Default Web S<br>Ruta de acceso: /                                                                                                    | ite                                                                        | ? ×                             |
| Agregar aplicación<br>Nombre del sitio: Default Web S<br>Ruta de acceso: /<br><u>A</u> lias:                                                                                                    | ite<br>Grupo de ap <u>l</u> icaciones:                                     | ? ×                             |
| Agregar aplicación<br>Nombre del sitio: Default Web S<br>Ruta de acceso: /<br><u>A</u> lias:<br>WCFSQLServer                                                                                                    | ite<br>Grupo de ap <u>l</u> icaciones:<br>PoolELearning                    | ? ×                             |
| Agregar aplicación<br>Nombre del sitio: Default Web S<br>Ruta de acceso: /<br><u>A</u> lias:<br>WCFSQLServer<br>Ejemplo: ventas                                                                                                  | ite<br>Grupo de ap <u>l</u> icaciones:<br>PoolELearning                    | ? ×                             |
| Agregar aplicación<br>Nombre del sitio: Default Web S<br>Ruta de acceso: /<br><u>A</u> lias:<br>WCFSQLServer<br>Ejemplo: ventas<br><u>R</u> uta de acceso física:                                                                | ite<br>Grupo de ap <u>l</u> icaciones:<br>PoolELearning                    | ?     ×       Seleccionar       |
| Agregar aplicación<br>Nombre del sitio: Default Web S<br>Ruta de acceso: /<br><u>A</u> lias:<br>WCFSQLServer<br>Ejemplo: ventas<br><u>R</u> uta de acceso física:<br>C:\E-Learning\WCF                                           | ite<br>Grupo de ap <u>l</u> icaciones:<br>PoolELearning                    | <u>?</u> ×<br>Seleccionar       |
| Agregar aplicación<br>Nombre del sitio: Default Web S<br>Ruta de acceso: /<br><u>A</u> lias:<br>WCFSQLServer<br>Ejemplo: ventas<br><u>R</u> uta de acceso física:<br><u>C</u> :\E-Learning\WCF<br>Autenticación de paso a través | ite<br>Grupo de ap <u>l</u> icaciones:<br>PoolELearning                    | ?     ×                         |
| Agregar aplicación         Nombre del sitio:       Default Web S         Ruta de acceso:       / <u>A</u> lias:       ////////////////////////////////////                                                                       | ite<br>Grupo de ap <u>l</u> icaciones:<br>PoolELearning<br>                | ?     ×                         |
| Agregar aplicación         Nombre del sitio:       Default Web S         Ruta de acceso:       / <u>A</u> lias:       ////////////////////////////////////                                                                       | ite<br>Grupo de ap <u>l</u> icaciones:<br>PoolELearning<br><br>nfiguración | <u>?</u><br><u>S</u> eleccionar |
| Agregar aplicación         Nombre del sitio:       Default Web S         Ruta de acceso:       / <u>A</u> lias:       ////////////////////////////////////                                                                       | ite<br>Grupo de ap <u>l</u> icaciones:<br>PoolELearning<br><br>nfiguración | <u>Seleccionar</u>              |

### Configurar archivos de conexión en el aplicativo

#### Servicio web

#### Archivo: Web.config

Editar la conexión a la base de datos en caso de tener un motor de bases de datos diferente

<add name="BDDPMVEntities"
connectionString="metadata=res://\*/ModelPMV.csdl|res://\*/ModelPMV.ssdl|res://\*/ModelPMV
.msl;provider=System.Data.SqlClient;provider connection string=&quot;Data Source=.;Initial
Catalog=BDDPMV;Persist Security Info=True;User
ID=sa;Password=proanta6;MultipleActiveResultSets=True&quot;"
providerName="System.Data.EntityClient" />

Data Source: Servidos de la base de datos

ID: Instancia a la base

Password: Clave de la instancia

#### Catalog: Nombre de la base datos

| Web.config: Bloc de notas                                                           |                 |
|-------------------------------------------------------------------------------------|-----------------|
| Archivo Edición F <u>o</u> rmato <u>V</u> er Ay <u>u</u> da                         |                 |
| <pre>Webconfig: Blocde notas Archive _Edición Formato _Ver Ayuda </pre> <pre></pre> | mo sup<br>lezca |
|                                                                                     |                 |
|                                                                                     | ÷               |
|                                                                                     | ► ai            |

## Aplicativo

Archivo: ServiceReferences.ClientConfig

Editar la conexión al servicio web

<endpoint address="http://localhost/WCFSQLServer/Service1.svc"

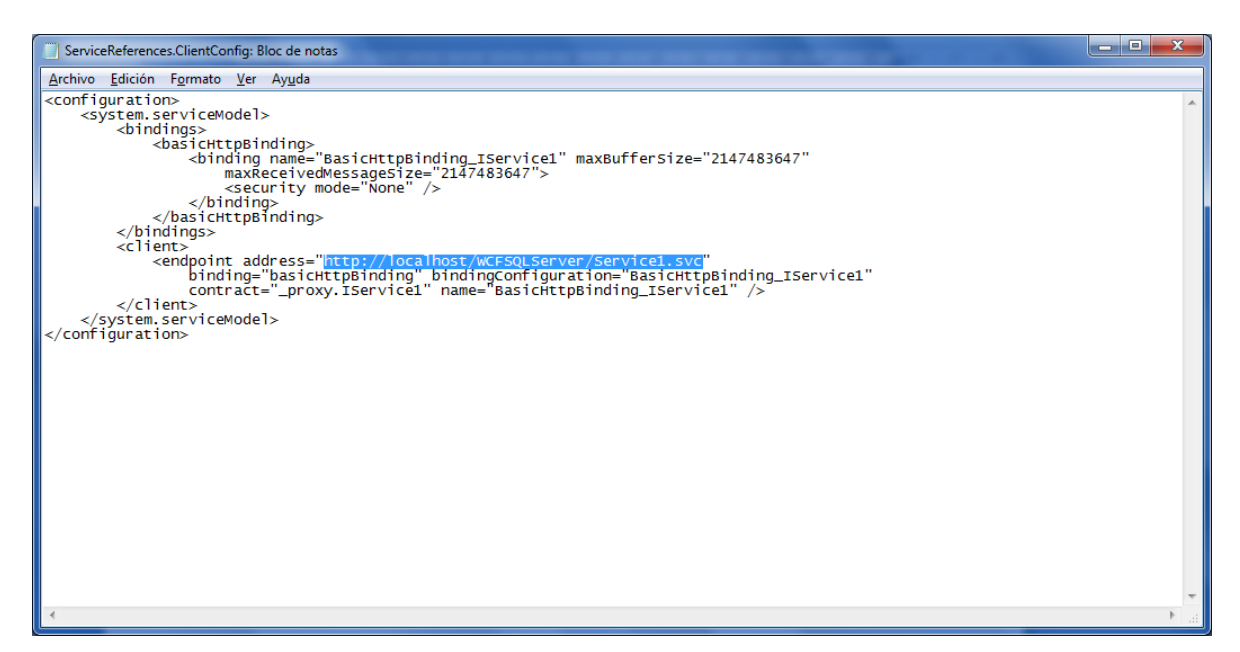

Ingresar el browser y la siguiente es la dirección en función al servidor IIS.

HOME - Windows Internet Explorer × COC - Inttp://localhost/SQL 👻 💀 🤸 🔀 Google P + Server/PMVTestPage.aspx Archivo Edición Ver Favoritos Herramientas Ayuda 🙀 Favoritos 🛛 👍 🔊 Sitios sugeridos 🕶 🖉 Más complementos 🕶 HOME 🟠 🔹 🔝 👻 🖶 👻 Página 🕶 Seguridad 🕶  $\bigcirc$ ELearning || HOME || Silverlight Iniciar se Menu Administración Docente Alumno Reportes Silverlight Cursos Disponibles Temas Inscripción Docente Curso Descripción Temas Inscribirse Sandro Guevara Motor de base de datos de SQL Server Temas Inscribirse Norma Cecilia Guevara Rueda II.- Motor de base de datos de SQL Server Segundo nivel medio Temas Inscribirse Marco Pusda curso prueba prueba para la defenza 😪 Intranet local | Modo protegido: desactivado G • **100%** 📀 🚞 🖉 🖸 🚳 🦶 🐳 🖪 🦄 ES 🚎 🔺 🔐 🐠 📘 21:20 23/07/20 

### http://localhost/SQLServer/PMVTestPage.aspx